1) Log into your Paylocity account at https://login.paylocity.com. Click on web pay, then Enterprise Web Benefits.

## 2) Click on "my profile"

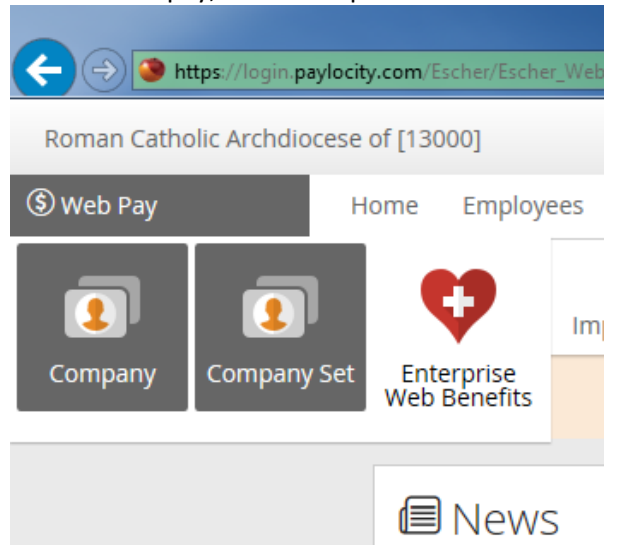

| *    | My Benefits 🗸    | My Profile |
|------|------------------|------------|
| Pers | onal Information |            |
| Fam  | ily Information  |            |
| Bene | ficiaries        |            |
| Secu | rity Question    |            |
| Life | Event            |            |
| Emp  | loyee File       |            |
| Pers | onalized Forms   |            |

3) Click on "add beneficiary" and then fill in the highlighted sections as indicated below.

| Beneficiary Designation                                                                                                 |                                                                                                    |
|----------------------------------------------------------------------------------------------------|----------------------------------------------------------------------------------------------------|
| ou must choose a Primary Beneficiary; Second                                                                            | lary Beneficiaries are optional                                                                           |
|                                                                                                    |                                                                                                    |
| Basic Employee Life                                                                                                    |                                                                                                    |
| eneficiaries                                                                                                    |                                                                                                    |
| eneficiaries Primary Beneficiaries REQUIRED Beneficiaries                                                               | Secondary Beneficiaries OPTIONAL                                                                          |
| Primary Beneficiaries REQUIRED<br>Beneficiary<br>My Estate (Employee)                                                   | Secondary Beneficiaries OPTIONAL<br>Percentage                                                            |
| eneficiaries Primary Beneficiaries REQUIRED Beneficiary My Estate (Employee) Fels Decent (Options)                      | Secondary Beneficiaries OPTIONAL Percentage % 100.0 %                                                     |
| eneficiaries  Primary Beneficiaries REQUIRED  Beneficiary  My Estate (Employee)  Frie Decent (Opener)  Compared (Child) | Secondary Beneficiaries       OPTIONAL         Percentage       %         100.0       %         %       % |

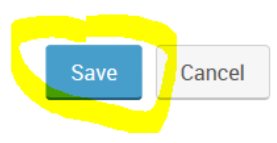